## Anmeldung im Vereinsforum des "Deutscher Reiki Bund e.V."

Die Anmeldung im Vereinsforum des "Deutscher Reiki Bund e.V." ist relativ einfach und in wenigen Schritten gemacht.

Zuerst meldet man sich mit den Login-Button in den geschützten Mitgliederbereich an:

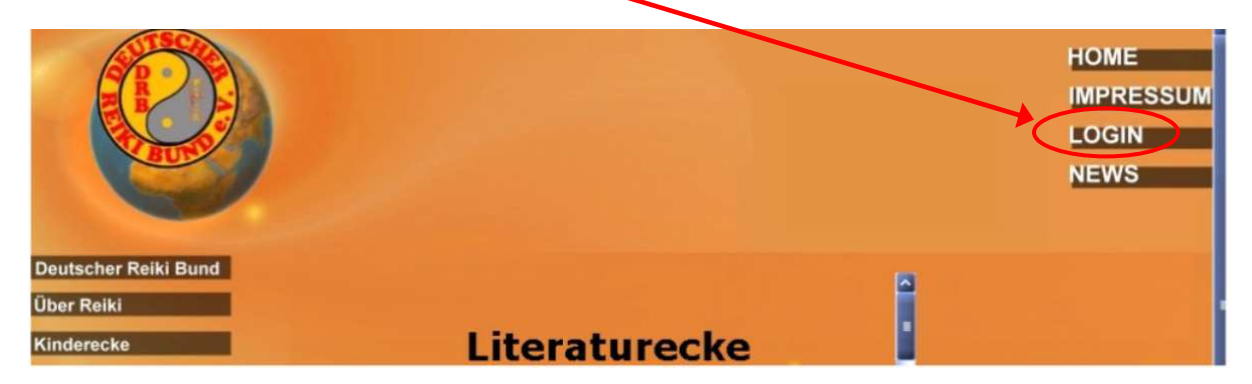

Anschließend erscheint das Login-Fenster. Hier erfasst man seine vom Verein zugesendete Benutzerdaten (Benutzername und Passwort).

|               | Authentifizierung erforderlich                                                                                                    | × |
|---------------|----------------------------------------------------------------------------------------------------|---|
| 0             | http://deutscherreikibund.de verlangt einen Benutzernamen und ein Passwort. Ausgabe der<br>Webste: "fÄ ¼r registriette Mitglieder" |   |
| Benutzername: | Mustermann                                                                                                    |   |
| Passwort:     | •••••                                                                                                    | ٦ |
|               | OK Abbrechen                                                                                                    |   |
| In uns        | erer Literaturecke werden in unregelmaßigen Abstanden Artikel                                                                      |   |

Anschließend bestätigt man mit "Enter" bzw. der "OK"-Taste. Dadurch gelangt man in den geschützten Mitgliederbereich.

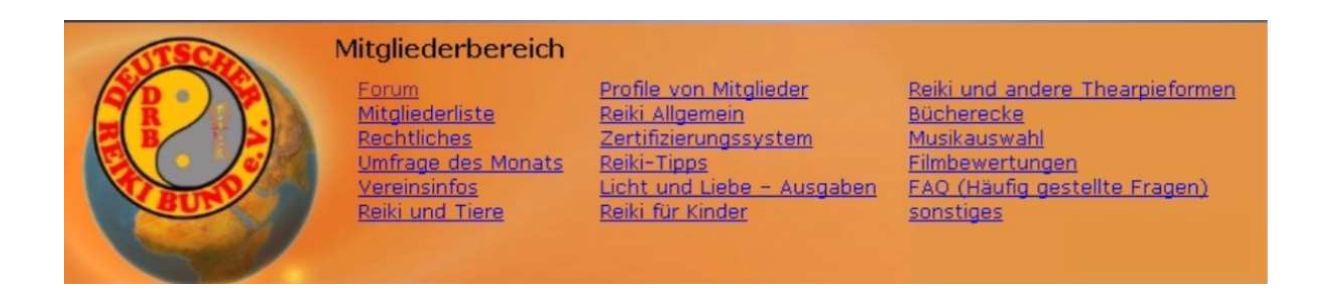

Im geschützten Mitgliederbereich wählt man nun den Button "Forum". Es ist das 1.Button, links oben.

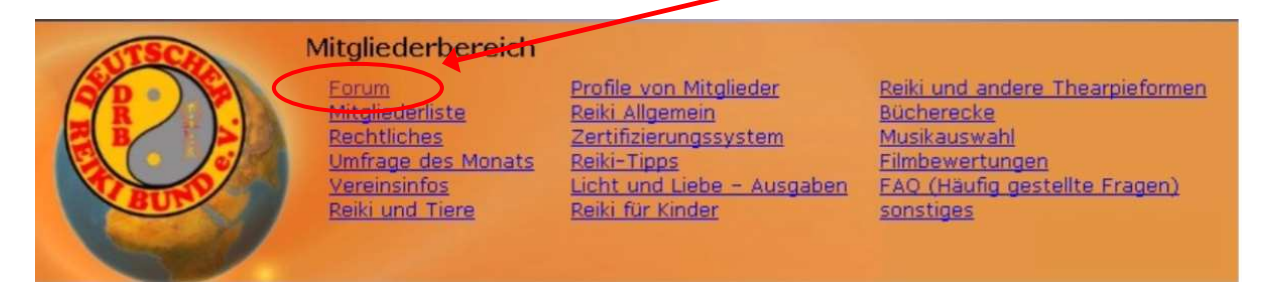

Wenn Ihr Euch nun das 1.Mal im Forum angemeldet habt, müsst Ihr Euch erst im Forum registrieren. Hier könnt Ihr Euch einen beliebigen Namen und ein beliebiges Kennwort ausdenken. Um Euch zu registrieren wählt den Button "Registrieren". Es ist der 1.Button in der oberen Zeile.

| Registrieren • Such                                                                     | en • FAQ • Mitgli | ederliste • Benutzergrup | pen • Login |            |           |
|-----------------------------------------------------------------------------------------|-------------------|--------------------------|-------------|------------|-----------|
| www.deutscherreikibund.de Foren-Übersicht                                               |                   |                          |             |            |           |
| Aktuelles Datum und Uhrzeit: Mi Jan 14, 2009 8:51 pm   Alle Zeite                       | n sind GMT        |                          |             | 1          | Inbeantw  |
| Benu                                                                                    | tzername:         | Passwort:                | Bei jede    | m Besuch a | utomatisc |
| + Mitgliedervorstellung                                                                 |                   | and from the figure make |             |            |           |
| Forum                                                                                   |                   |                          |             | Themen     | Beiträg   |
| Vorstellung der Mitglieder<br>Hier stellen sich die Mitglieder des DRB-Forums kurz vor. |                   |                          |             | 10         | 31        |
| + DRB - Info                                                                            |                   |                          |             |            |           |
| Forum                                                                                   |                   |                          |             | Themen     | Beiträg   |
| Vereinsinformationen                                                                    |                   |                          |             |            |           |

Danach erscheint das Feld für die Einverständniserklärung. Im unteren Drittel erscheinen drei Links, von denen Ihr einen auswählen müsst. In der Regel ist es der oberste (*Ich bin mit den Konditionen dieses Forums einverstanden und über oder* **exakt** 12 Jahre alt.)

|                                                                                                    |                                                                                                    | Suchen                                                                    |
|----------------------------------------------------------------------------------------------------|----------------------------------------------------------------------------------------------------|---------------------------------------------------------------------------|
| Registrieren • Suchen • FAQ • Mitgliederliste • B                                                                                                    | enutzergruppen 🔸 Login                                                                                                    |                                                                           |
| www.deutscherreikibund.de Foren-Übersicht » Einverständniserklärung                                                                                                    |                                                                                                    |                                                                           |
| Aktuelles Datum und Uhrzeit: Mi Jan 14, 2009 8:59 pm                                                                                                    |                                                                                                    |                                                                           |
| • www.deutscherreikibund.de - Einverständniserklärung                                                                                                    |                                                                                                    |                                                                           |
| Die Administratoren und Moderatoren dieses Forums bemühen sich, Beiträge mit<br>bearbeiten oder ganz zu löschen; aber es ist nicht möglich, jede einzelne Nachri<br>dieser Einverständniserklärung, dass du akseptierst, dass jeder Beitrag in dieser<br>und dass die Administratoren, Moderatoren und Betreiber dieses Forums nur für<br>Du verpflichtest dich, keine beleidigenden, obszönen, vulgären, verleumderische<br>Gründen strafbare Inhalte in diesem Forum zu veröffentlichen. Verstöße gegen o<br>Sperrung. Die Betreiber behalten sich vor, Verbindungsdaren u. a. an die strafbare<br>bearbeiten, zu verschieben oder zu sperren. Du stimmst zu, dass die im Rahmer<br>Datenbank gespeichert werden.<br>Dieses System verwendet Cookies, um Informationen auf deinem Computer zu<br>angegebenen Informationen, sondern dienen ausschließlich dem Bedienungskon | fragwürdigem Inhalt so schnell wie möglich<br>cht zu überprüfen. Du bestätigst mit Absend<br>n Forum die Meinung seines Urhebers wiede<br>ihre eigenen Beiträge verantwortlich sind.<br>in, gewaltverherrlichenden oder aus anderei<br>lises Regel führen zu sofortiger und perman<br>rfolgenden Behörden weiterzugeben. Dufa<br>der Registrierung erhobenen Daten in eine<br>speichern. Diese Cookies enthalten keine di<br>nördt. Deine Mail-Adresse wird nur zur Bestä | i zu<br>len<br>srgibt<br>n<br>umst<br>nen, zu<br>sr<br>er oben<br>stigung |
| der Registrierung und ggf. zum Versand eines neuen Passwortes verwendet.                                                                                                    |                                                                                                    |                                                                           |
| Durch das Abschließen der Registrierung stimmst du diesen Nutzungsbedingunge                                                                                                    | in zu.                                                                                                    |                                                                           |
| Ich bin mit den Konditionen dieses Forums einverstanden un                                                                                                    | d <b>über</b> oder <b>exakt</b> 12 Jahre alt.                                                                                                    |                                                                           |
| Ich bin mit den Konditionen dieses Forums einverstand                                                                                                    | len und <b>unter</b> 12 Jahre alt.                                                                                                    |                                                                           |
| Ich bin mit den Konditionen nicht einv                                                                                                    | erstanden.                                                                                                    |                                                                           |

Im nächsten Schritt werden die persönlichen Daten erfasst. Hier kann man sich einen eigenen Benutzernamen und ein eigenes Passwort ausdenken, welches für die Verwendung vom Forum ist. Achtung: Alle Felder, die mit einem Stern (\*) gekennzeichnet sind, sind hierbei Pflichtfelder.

| Registrieren • S                                                                                                    | uchen • FAQ • Mitgliederliste • Benutzergruppen • Login |
|----------------------------------------------------------------------------------------------------|---------------------------------------------------------|
| www.deutscherreikibund.de Foren-Übersicht » Regist                                                                                                    | rieren                                                  |
| Aktuelles Datum und Uhrzeit: Mi Jan 14, 2009 9:01 pm                                                                                                    |                                                         |
| ▸ Registrierungs-Informationen                                                                                                    |                                                         |
| Mit * markierte Felder sind erforderlich                                                                                                    |                                                         |
| Benutzername: *                                                                                                    |                                                         |
| E-Mail-Adresse: *                                                                                                    |                                                         |
| Passwort: *                                                                                                    |                                                         |
| Passwort bestätigen: *                                                                                                    |                                                         |
| 2 R 4 P I M                                                                                                    |                                                         |
| Gebe den Code exakt so ein, wie du ihn siehst. Der Code<br>unterscheidet zwischen Groß- und Kleinschreibung, die Null hat<br>im Inneren einen schrägen Strich. |                                                         |
|                                                                                                    | Profil-Informationen                                    |
| Diese Informationen sind öffentlich abrufbar!                                                                                                    |                                                         |
| ICQ-Nummer:                                                                                                    |                                                         |
| AIM-Name:                                                                                                    |                                                         |
| MSN Messenger:                                                                                                    |                                                         |
| Yahoo Messenger:                                                                                                    |                                                         |

Am unteren Formularende erscheint das Feld "Absenden". Dieses Feld muss zum Bestätigen und Absenden der Daten angeklickt werden.

Um sich im Forum anzumelden, gibt man bei Benutzernamen und beim Passwort seine selbst bestimmten Daten ein. Zusätzlich kann man das Feld "bei jedem Besuch automatisch einloggen" aktivieren.

| Registrieren • Suchen • FAQ • Mitg                                                      | liederliste 🔹 Benutzergru | uppen 🔹 Login |            |           |
|-----------------------------------------------------------------------------------------|---------------------------|---------------|------------|-----------|
| www.deutscherreikibund.de Foren-Übersicht                                               |                           |               |            |           |
| Aktuelles Datum und Uhrzeit: Mi Jan 14, 2009 8:51 pm   Alle Zeiten sind GMT             |                           | *             | 1          | Inbeantw  |
| Benutzername:                                                                           | Passwort:                 | Bei jede      | m Besuch a | utomatise |
| + Mitgliedervorstellung                                                                 |                           |               |            |           |
| Forum                                                                                   |                           |               | Themen     | Beiträg   |
| Vorstellung der Mitglieder<br>Hier stellen sich die Mitglieder des DRB-Forums kurz vor. |                           |               | 10         | 31        |
| + DRB - Info                                                                            |                           |               |            |           |
| Forum                                                                                   |                           |               | Themen     | Beiträg   |
| Vereinsinformationen                                                                    |                           |               |            |           |

Damit hat man sich im Forum angemeldet und kann seine Beiträge zu den unterschiedlichsten Themen hinzufügen. Derzeit sind rund 1.600 Beiträge zu rund 750 Themen im Forum (Stand: 14.01.09).